## ΝΕΕΣ ΟΔΗΓΙΕΣ ΕΚΤΕΛΕΣΗΣ ΓΝΩΜΑΤΕΥΣΕΩΝ ΔΑΠΥ

ΣΚΑΝΑΡΟΥΜΕ ΤΟ BARCODE ΤΗΣ ΣΥΝΤΑΓΗΣ ΣΤΟ ΠΕΔΙΟ «ΑΡΙΘΜΟΣ ΓΝΩΜΑΤΕΥΣΗΣ»

| tttt<br>EONYY                         | ΔΑΠΥ Παροχών      |  |
|---------------------------------------|-------------------|--|
|                                       |                   |  |
| Αριθμός Γνωμάτευσης."                 | 678901234         |  |
| Εισαγωγή Στοιχείων Παραστατικού       | τα Παροχές Υλικών |  |
| Ημερομηνία Γνωμάτευσης."              |                   |  |
| Κωδ. ΑΜΚΑ Συνταγογράφου Ιατρού.*      |                   |  |
| Ημερομηνία Έγκρισης."                 |                   |  |
| Κωδ. ΑΜΚΑ Ελεγκη Ιστρού."             | 0                 |  |
| Στοιχεία Ασφαλισμένου Ελληνικού       | θορέα :           |  |
| A.M.K.A. Annovigou:*                  |                   |  |
| Πολίτης ΕΕ -εκτός Ελλάδας- :          |                   |  |
| Χώρα Ασφάλισης                        |                   |  |
| Πολίτης ΕΕ -εκτός Ελλάδας- με Βιβλ    | τάριο :           |  |
| AMXA Elensijumov:                     |                   |  |
| antines are such a statistics on Mine |                   |  |

ΑΥΤΟΜΑΤΑ ΣΥΜΠΛΗΡΩΝΟΝΤΑΙ ΤΑ ΠΕΔΙΑ ΗΜΕΡΟΜΗΝΙΑ ΕΚΤΕΛΕΣΗΣ ΑΜΚΑ ΣΥΝΤ/ΦΟΥ ΙΑΤΡΟΥ ΚΑΙ ΑΜΚΑ ΑΣΦΑΛΙΣΜΕΝΟΥ ΚΑΘΩΣ ΚΑΙ ΤΑ ΥΛΙΚΑ ΠΟΥ ΕΧΟΥΝ ΣΥΝΤΑΓΟΓΡΑΦΗΘΕΙ

ΕΠΙΛΕΓΟΥΜΕ ΤΑ ΥΛΙΚΑ ΠΟΥ ΘΕΛΕΙ Ο ΑΣΦΑΛΙΣΜΕΝΟΣ ΚΑΙ ΚΛΙΚΑΡΟΥΜΕ «ΑΝΑΚΤΗΣΗ ΕΠΙΛΕΓΜΕΝΩΝ». ΑΥΤΟΜΑΤΑ ΕΜΦΑΝΙΖΕΤΑΙ ΤΟ ΠΡΟΕΙΔΟΠΟΙΗΤΙΚΟ ΜΗΝΥΜΑ ΓΙΑ ΤΗΝ ΤΕΛΕΥΤΑΙΑ ΗΜΕΡΟΜΗΝΙΑ ΠΟΥ Ο ΑΣΘΕΝΗΣ ΕΛΑΒΕ ΤΑ ΕΠΙΛΕΓΜΕΝΑ ΥΛΙΚΑ.

|                                                                                                    |                                                                                                    |                                                                                                    |                                                                                                    |                                                                                                    | app                                                                                                    | s.ika.gr                                                                                                    |                                                                   |                                                                                                    |                                                                                                    |                                    |    |          |
|----------------------------------------------------------------------------------------------------|----------------------------------------------------------------------------------------------------|----------------------------------------------------------------------------------------------------|----------------------------------------------------------------------------------------------------|----------------------------------------------------------------------------------------------------|----------------------------------------------------------------------------------------------------|----------------------------------------------------------------------------------------------------|-------------------------------------------------------------------|----------------------------------------------------------------------------------------------------|----------------------------------------------------------------------------------------------------|------------------------------------|----|----------|
| Πολιτ                                                                                                    | ης ΕΕ -εκτός Ελλ                                                                                                    | άδας- μι                                                                                                    | ε Κάρτα :                                                                                                    |                                                                                                    |                                                                                                    |                                                                                                    |                                                                   |                                                                                                    |                                                                                                    |                                    |    |          |
| Ασφολ<br>Α.Μ.Α.<br>Επίθει<br>Τύπος<br>Λογικό<br>Ημερο                                                                                                    | ι. Φορίας Εξωτερικού:<br>. Φορέα ΕΕ:<br>το Δικαιούχου:<br>Φορέα Εξωτερικού:<br>                                                                                                    |                                                                                                    | •                                                                                                    |                                                                                                    | Ονομα Δικαιούχι<br>Ημερομηνία Λήξ                                                                                                    | n:<br>IK EKAA:<br>IK MMA:                                                                                                    |                                                                   |                                                                                                    |                                                                                                    |                                    |    |          |
| Αρχείο                                                                                                    | Εντυπου Δικακύματο                                                                                                    | •                                                                                                    | Επιλογή                                                                                                    | J Avtiloou                                                                                                    | μα 📗 🖲 Ακύρ                                                                                                    | ωση                                                                                                    |                                                                   |                                                                                                    |                                                                                                    |                                    |    |          |
|                                                                                                    | Ημερομηνία Εκτέλε                                                                                                    | :סווק:                                                                                                    |                                                                                                    | 25/04/2018                                                                                                    |                                                                                                    | Αριθμός Ί                                                                                                    | (ποβολής:                                                         |                                                                                                    |                                                                                                    |                                    |    | 0        |
| -                                                                                                    | A/A                                                                                                    | Ka                                                                                                    | αδικός Υλικο                                                                                                    | ΰ                                                                                                    |                                                                                                    |                                                                                                    |                                                                   | Перку                                                                                                    | ροφή                                                                                                    |                                    |    |          |
|                                                                                                    | 414                                                                                                    | D Autor                                                                                                    | rngo Enik                                                                                                    | enuburn 1                                                                                                    | R Kalaouau                                                                                                    | às Embourt                                                                                                    |                                                                   | Deed                                                                                                    | ann Euroamá                                                                                                    | hr.                                |    |          |
|                                                                                                    |                                                                                                    | ATUR                                                                                                    |                                                                                                    | cilicitat II.                                                                                                    | • Kuespiep                                                                                                    | of superior                                                                                                    |                                                                   |                                                                                                    | stat citizata                                                                                                    |                                    |    |          |
|                                                                                                    |                                                                                                    | -                                                                                                    | Tura                                                                                                    |                                                                                                    | AElo                                                                                                    |                                                                                                    |                                                                   | -                                                                                                    |                                                                                                    | 1                                  |    |          |
| A/A                                                                                                    | Κωδικός ΕΟΠΥΥ                                                                                                    | EKATITY                                                                                                    | Υλικού                                                                                                    | ις Περιγραφή                                                                                                    | Μονάδοι<br>με Φ.Π.Α                                                                                                    | Ποσότητα                                                                                                    | Φ.Π.Α.                                                            | .96 Al                                                                                                    | ξία Συμμετοχή                                                                                                    | γ% Αξία με<br>Συμμετοχ             | ĥ  |          |
|                                                                                                    |                                                                                                    |                                                                                                    |                                                                                                    |                                                                                                    | 14 44                                                                                                    | 44. 44.                                                                                                    |                                                                   |                                                                                                    |                                                                                                    |                                    |    |          |
| Dōnviec                                                                                                    | . <u>Χρήσης</u><br>κτρονικές Υπηρεσί                                                                                                    | ες ΕΟΠΥΥ                                                                                                    |                                                                                                    |                                                                                                    | 10                                                                                                    | 58                                                                                                    |                                                                   |                                                                                                    |                                                                                                    |                                    | ۵۸ | пү       |
| Οδηνίες<br>Ηλε                                                                                                    | <u>Χρήσης</u><br>κτρονικές Υπηρεσί<br>της ΕΕ -εκτός Ελλ                                                                                                    | ες ΕΟΠΥΥ<br>ώδας- με                                                                                                    | : Kåpra :                                                                                                    |                                                                                                    | 10<br>€ арр                                                                                                    | :58<br>s.ka.gr                                                                                                    |                                                                   |                                                                                                    |                                                                                                    |                                    | ۵۸ | ny       |
| Οδηνίες<br>Ηλε<br>Πολίτ<br>Ασφολ                                                                                                    | Χρήσης<br>κτρονικές Υπηρεσί<br>της ΕΕ -εκτός Ελλ<br>Φορέος Εξωτερκοι:                                                                                                    | ες ΕΟΠΥΥ<br>άδας- με                                                                                                    | : Kôpta :                                                                                                    |                                                                                                    | 10<br>€ арр                                                                                                    | :58<br>s.ka.gr                                                                                                    |                                                                   |                                                                                                    |                                                                                                    |                                    | ۵۸ | ny<br>C  |
| Οδηγίες<br>Ηλε<br>Πολίτ<br>Ασφολ                                                                                                    | Χρήσης<br>κτρονικές Υπηρεσί<br>ης ΕΕ -εκτός Ελλ<br>Φορίος Εξωπρικού<br>Φορίος Εξωπρικού                                                                                                    | ες ΕΟΠΥΥ<br>ιάδας- με                                                                                                    | Kôpra :                                                                                                    |                                                                                                    | 10<br>€ арр                                                                                                    | 58<br>skagr                                                                                                    |                                                                   |                                                                                                    |                                                                                                    |                                    | ۵  | U.       |
| Οδηγίες<br>Ηλε<br>Πολίτ<br>Ασιολ<br>Α.Μ.Α.<br>Επίθει                                                                                                    | χρήσης<br>κτρονικές Υπηρεσί<br>της ΕΕ -εκτός Ελλ<br>Φορέος Εξωπερικού<br>Φορέος Εξωπερικού<br>Φορέος Εξωπερικού                                                                                                    | ες ΕΟΠΥΥ<br>ιάδας- με                                                                                                    | . Карта :                                                                                                    |                                                                                                    | 10<br>— прр                                                                                                    | :58<br>s.ka.gr                                                                                                    |                                                                   |                                                                                                    |                                                                                                    |                                    | 64 | Г        |
| Οδηνίες<br>Ηλε<br>Πολίτ<br>Ασφολ<br>Α.Μ.Α.<br>Επίθεο<br>Τύπος                                                                                                    | Χοήσης<br>κτρονικές Υπηρεσί<br>ης ΕΕ - εκτός Ελλ<br>Φορίος Εξωτερικού:<br>ο Δικαιούχου:<br>Φορία ΕΕ:<br>ο Δικαιούχου:<br>Φορία Ε. Ευτερικού                                                                                                    | ες ΕΟΠΥΥ<br>ιάδας- με                                                                                                    | Kåpra :                                                                                                    |                                                                                                    | 10<br>a app<br>briga Associgo                                                                                                    | :58<br>1. ka.gr                                                                                                    |                                                                   |                                                                                                    |                                                                                                    |                                    | ۵۸ | U.       |
| Облиісс<br>НАс<br>ПоАіт<br>Аарал<br>А.М.А.<br>Енико<br>Титос<br>Лауко<br>Никра                                                                                                    | χρήσης<br>κτρονικές Υπηρεσί<br>ης ΕΕ - εκτός Ελλ<br>Φορέα ΕΕ:<br>ο Δικπούρμιτ<br>φορέα Εξωτερικού<br>ς Αδ. Κάρτος<br>μηνία Έιναρέχς Πέλ.                                                                                                    | <b>ες ΕΟΠΥΥ</b><br>άδας- με<br>Ο<br>Ο<br>Ο<br>Ο                                                                                                    | . Ка́рта :                                                                                                    |                                                                                                    | 10<br>• αρρ<br>Σνεμα Δικασόχο<br>Ιμεσομηνία Λήζη                                                                                                    | 58<br>8 kagr<br>x []<br>x EKW. []<br>5 (TTA.                                                                                                    |                                                                   |                                                                                                    | ]                                                                                                    |                                    | ۵  | ULA<br>L |
| Облуйсс<br>НАс<br>ПоАйт<br>Аацай<br>А.М.А.<br>Енійся<br>Тйпос<br>Аауко<br>Никра                                                                                                    | Χρήσης<br>κπρονικές Υπηρεοί<br>της ΕΕ - εκτός Ελλ<br>Φορία ΕΕ.<br>α Δικπούσμαι<br>Φορία Εξωπερικού<br>«Δι. Χάρτος<br>μεριτα Είναρεξης Πέλι.<br>Έντυπτου Διασιαματίρου                                                                                                    | ές ΕΟΠΥΥ<br>άδος- με                                                                                                    | Kåpra :                                                                                                    |                                                                                                    | ο<br>ο<br>ο<br>ο<br>ο<br>ο<br>ο<br>ο<br>ο<br>ο<br>ο<br>ο<br>ο<br>ο                                                                                                    | sta<br>kaagr<br>c EKAAc<br>c FINAc                                                                                                    |                                                                   |                                                                                                    | )                                                                                                    |                                    | ۵۸ | U.       |
| Одилијас<br>НА<br>ПоАн<br>Аврод<br>Аврод<br>Аврод<br>Никро<br>Аруско                                                                                                    | Xxhions           xxpowski, Ymperol           mp EE - exribi, EDJ           - 0xpto: Ejuitzanoi:           - 0xpto: Ejuitzanoi:                                                                                                    | τς ΕΟΠΥΥ<br>άδας- με<br>Προετδοι<br>Ο ΑΜος<br>Ο ΑΜος<br>ο προίου                                                                                                    | . Ко́рта :<br>позіўтико І<br>із учаційтико і<br>із учаційтико і і                                                                                                    |                                                                                                    | 10<br>• πρρ<br>Ονεμα Δικασοιχου<br>Ιμεσομηνία Λήζη<br>Γιάτος ΤΑΝΙΝΕΣ Ν<br>«Τα δάρκισα βα                                                                                                    | s Bagr                                                                                                    | ΧΑΡΟΥ 50 5<br>Αίνες Ελιγζ<br>Γς γνωμάτισο                         | ΤΡΕΡΟ ΟΤΑ                                                                                                    | (10/02/00/7 µc<br>the non<br>we are an implemented<br>we can the Young of the<br>end of the non-<br>the non-<br>the n | ×                                  |    |          |
| 00mvicc<br>HAc<br>RoAir<br>AagaA<br>AMA<br>Ember<br>Timoç<br>Aayad<br>Agatio                                                                                                    | Xxhions           xxpowski, Ymperol           mp: EE - extróc EDJ           dopta: EE           dopta: EE           dopta: EE           dopta: EE           dopta: EA           dopta: EA           dopta: EA           dopta: EA           Hursponyto, EXA           A/A                                                                                                    | αφάδας- με<br>φάδας- με<br>Προειδοι<br>Ο Αλθ.<br>Ο Αλθ.<br>Ο ματορισμού<br>ου προστροι<br>Ο ματορισμού<br>Ο ματορισμού<br>Ο μισμού                                                                                                    | κάρτα :<br>κοιήτικο Α<br>ο γνωμάτικο<br>νου του ο κοι<br>ο γνωμάτικο<br>ο γνωμάτικο<br>ο γνωματικο<br>ο γνωματικο<br>ο γνωμο<br>ο γνωματικο<br>ο γνωματικο<br>ο γνωματικο<br>ο γνωματικο<br>ο γνωματικο<br>ο γνωματικο<br>ο γνωματικο<br>ο γνωματικο<br>ο γνωματικο<br>ο γνωματικο<br>ο γνωματικο<br>ο γνωματικο<br>ο γνωματικο<br>ο γνωματικο<br>ο γνωματικο<br>ο γνωματικο<br>ο γνωμο<br>ο γριστικο<br>ο γ |                                                                                                    | 10<br>• αφρ<br>Δνόμα Δικαιούχου<br>Ιμερομηνία Ληξη<br>Ιμερομηνία Ληξη<br>τάδος ΤΑΙΝΙΕΣ Ν<br>ται δόμακου φί<br>αυδόγητικά, τρη<br>μηνου είδους σύ                                                                                                    | s 58<br>s ka gr<br>c EXAAc<br>c RTAAc<br>c RTAAc<br>c RTAAc<br>c RTAAc<br>c RTAAc<br>c RTAAc<br>c RTAAc<br>c RTAAc<br>c RTAAc<br>c RTAAc<br>c RTAAc<br>c RTAAc<br>c RTAAc<br>c RTAAC<br>c RTAAC<br>C RTAAC<br>C RTAAC<br>C | ΧΑΡΟΥ 80 S<br>είνες - Ελιγζ<br>ης γνωράτικοι<br>φάστικός σας      | ΤΡωΡS στ<br>τι το βιβμ                                                                                                    | c 188320017 pr.<br>See tantagoineren<br>See tantagoineren<br>erec y ce tan Evalue                                                                                                    | *                                  | 44 | ny<br>L  |
| HAR<br>HAR<br>Angol<br>AMA<br>Ember<br>Timoç<br>Agyete<br>Agyete                                                                                                    | Xerbanc           xxpowsky Ymgodo           mp EE -extróc EA/           opping Eguntamon           doping Eguntamon           doping Eguntamon           opping Eguntamon           opping Eguntamon           opping Eguntamon           opping Eguntamon           opping Eguntamon           opping Eguntamon           opping Eguntamon           Margonyuming Exter           A/A                                                                                                    | ες ΕΟΠΥΥ<br>κάδας- με<br>Προειδοι<br>Ο ΑΜΚ.<br>Τιμεροφή<br>στηροτοίου<br>Ο ΑΜΚ.<br>Ο Κ                                                                                                    | : Κάρτα :<br>ποιήτικο Ι<br>υ γναφιτικο<br>θίζους απόδο<br>ο Παροχείον Υγ                                                                                                    |                                                                                                    | 10<br>2010 - 2010<br>2010 - 2010 - 2010<br>2010 - 2010<br>2010 - 2010<br>2010 - 2010<br>2010<br>2010 - 2010<br>2010<br>20                        | sta<br>k Lika gr<br>c ERAAk<br>g fillak<br>ETPH2HSL EAK<br>antikis f Julyosi<br>mity kecklang in<br>species un the out                                                                                                    | χαρογιά το 5<br>μηνης Ελλης<br>φβοτικές σας                       | ]<br>]<br>ΤΡΕΡΟ στ<br>ΓΓΕΡΟ στ<br>ΓΓΕΡΟ στ<br>ΓΕΡΟ στ<br>ΓΕΡΟ σΤ<br>ΓΕΡΟ σΤ<br>ΓΕΡΟ | ng 1003/0017 pr<br>Alban No.<br>Mana No.                                                                                                    | *                                  |    |          |
| Oðnvicc<br>HAr<br>Aogað<br>AMA<br>Ember<br>Timoç<br>Aoyad<br>Aoyad<br>Aoyad                                                                                                    | Xerians           κτρονκές Υπηγείο           της ΕΕ -εκτός Ελλ           σορίας Εξυπαριού           δορία Εξυπαριού           δορία Εξυπαριού           φορία Εξυπαριού           φορία Εξυπαριού           Φορίας Εξυπαριού           Φορίας Εξυπαριού           Φορίας Εξυπαριού           Φορίας Εξυπαριού           Φορίας Εξυπαριού           Φορίας Εξυπαριού           Αμά           Δμά                                                                                                    | сқ ЕОПҮҮ<br>фібақ- µс<br>Просебос<br>О АМК:<br>присофія<br>Констрания<br>Констрания<br>Конс                                                                                                    | κάρτα :<br>παιήτικο Ν<br>το γνωμάτιος πολο<br>τό γνωμάτιος πολο                                                                                                    | Aivuja<br>Aivuja<br>Ege (postelje te s<br>ge te 1000 de te<br>seg (bitty)                                                                                                    | 10<br>• αρρ<br>Διερομηγία Αλιβή<br>Γεροομηγία Αλιβή<br>Γεροομηγία Αλιβό<br>Γεροομηγία Αλιβό<br>Γεροομηγία Αλιβορία Αλιβό<br>Γεροομηγία Αλιβορία Αλιβό<br>Γεροομηγία Αλιβορία Αλιβορία Αλιβορία Αλιβορία Αλιβορία<br>Γεροομηγία Αλιβορία Αλιβορία Αλιβορία Αλιβορία Αλιβορία Αλιβορία Αλιβορία Αλιβορία Αλιβορία Αλιβορία Αλιβορία Αλιβορία Αλιβορία Αλιβορία Αλιβορία Αλιβορία Αλιβορία Αλιβορία Αλιβορία Αλιβορία Αλιβορία Αλιβορία Αλιβορία Αλιβορία Αλιβορία Αλιβορία     | 55<br>Balanger<br>C BKAAL<br>C BKAAL<br>C BKAAL<br>C BHAAL<br>C BHAAL<br>C  | SAPOY 50 S<br>Prives, EAKy, Franking<br>glorade org               | ΤέκΡος στ<br>τε το βάλη<br>της όλητης<br>υποχρειώ                                                                                                    | ς 18/32/39/7 με<br>δια του<br>να εκπλερώτονται<br>ταις και τον Εναία<br>ταις και τον Εναία                                                                                                    | ×                                  |    |          |
| HAR<br>HAR<br>Adapak<br>Adapak<br>Adapak<br>Adapak<br>Adapak<br>Adapak                                                                                                    | Xinfons:           xxpovačę Ynnycolo           mp EE -enróc EA           - Poptoc Ejourasoli           - Opda EE           - Opda EE           - Opda ED           - Opda ED <td>сқ ЕОПҮҮ<br/>Фабас- µе<br/>Просебос<br/>О АМС-<br/>Сарасторон<br/>Сарасторон<br/>Сарастор</td> <td>κάρτα :<br/>ποιήτικο Ι Α<br/>το νοιοιότικο<br/>το το το το το το το το το το το το το τ</td> <td></td> <td>10<br/>• αρρ<br/>Ονόμα Δικατούρο<br/>Ιμεσομηνία Λήζη<br/>Ιμεσομηνία Λήζη<br/>Ιμεσομαίζει Δηματικά<br/>Ιμεσομαίζει (Δημή δια Λήζη)<br/>Ιμεσομαίζει (Δημή δια Λήζη)<br/>Ιμαι (Δημή δια Λήζη)<br/>Ιμαι (Δημή δια Λήζη)<br/>Ιμα</td> <td>55<br/>Balanger<br/>C BKAAL<br/>C BKAAL<br/>C BRAAL<br/>C BRAAL<br/>C</td> <td>xxPr0v KB S<br/>pilotek c osc<br/>yevastrovecke c osc</td> <td>ΤΡαΡΡό στ<br/>τε το βάλτε<br/>υποχρεία<br/>Προσθ</td> <td>τς 100320017 με<br/>αφοι του<br/>τος τα του Εναθο<br/>πικη Εγγραφήα</td> <td>×</td> <td></td> <td></td> | сқ ЕОПҮҮ<br>Фабас- µе<br>Просебос<br>О АМС-<br>Сарасторон<br>Сарасторон<br>Сарастор | κάρτα :<br>ποιήτικο Ι Α<br>το νοιοιότικο<br>το το το το το το το το το το το το το τ                                                                                                    |                                                                                                    | 10<br>• αρρ<br>Ονόμα Δικατούρο<br>Ιμεσομηνία Λήζη<br>Ιμεσομηνία Λήζη<br>Ιμεσομαίζει Δηματικά<br>Ιμεσομαίζει (Δημή δια Λήζη)<br>Ιμεσομαίζει (Δημή δια Λήζη)<br>Ιμαι (Δημή δια Λήζη)<br>Ιμαι (Δημή δια Λήζη)<br>Ιμα | 55<br>Balanger<br>C BKAAL<br>C BKAAL<br>C BRAAL<br>C BRAAL<br>C  | xxPr0v KB S<br>pilotek c osc<br>yevastrovecke c osc               | ΤΡαΡΡό στ<br>τε το βάλτε<br>υποχρεία<br>Προσθ                                                                                                    | τς 100320017 με<br>αφοι του<br>τος τα του Εναθο<br>πικη Εγγραφήα                                                                                                    | ×                                  |    |          |
| Ние     Ние     ПоАйт     АпраА     Ам     Ам | Xinfonc           xxpowský Yngosol           mp EE -enróc EA           - Onping Egunasol           - Onping Egunasol      <                                                                                                    | ақ БОПУУ<br>«Аббас- µк<br>Просьба:<br>О ААМ:<br>Просьба:<br>С ААМ:<br>Канту                                                                                                    | κάρτα :<br>κάρτα :<br>Φινομάτικο Ι<br>Φινομάτικο το<br>Φινομάτικο το<br>Φινομάτικο<br>Γιβαραστικό<br>Υκαθικός<br>Υλαθικός<br>Υλαθικός                                                                                                    | Αγμηδουργική<br>Αγμηδουργική<br>Αγμη                                                                                                    | 10<br>10<br>10<br>10<br>10<br>10<br>10<br>10<br>10<br>10                                                                                                    | 58<br>La gr<br>c EKAA:<br>c PIDA:<br>E Thread JAA<br>E Thread JAA<br>E Thre                                                                                                    | SAPOY SO S<br>Holes - Education - Same<br>plotted and<br>many +   | ΤτειΡS στ<br>το 584/19 στ<br>υποχρτώ<br>Προσθ                                                                                                    | τοι του του του του του του του του του του                                                                                                    | Alog µg<br>Conjunction             |    |          |
| Dănviec           Har           Rokir           Argak           AM.A.           Ember           Timoç           Aoyad           Har                                                                                                    | Xinfonc           xxpowský Ympasol           mp EE -enróc EAJ           oppie EE           oppie EE           oppie EE           oppie EE           Nordro E Domposit           Portopagnetic           Autor           Autor           Autor           Autor           Autor           Nudwedc EOITIV-E           O                                                                                                    | афаас- µс<br>фаас- µс<br>Проседен<br>О АМС-<br>Канчунун<br>Канчунун<br>Канчунун<br>Канчунун<br>Канчунун                                                                                                    | κάρτα :<br>κάρτα :<br>οιοιήτικο Ι<br>οιοιήτικο Ι<br>οιοιήτα<br>Οιοιήτα<br>Οιοιήτικο Ι<br>οιοιήτα<br>Οιοιήτα<br>Οιοι<br>Οιοι<br>Οιοι<br>Οιοι<br>Οιοι<br>Οιοι<br>Οιοι<br>Οιο            | Arvupa<br>Arvupa<br>Ar | No. 1 A Start Start Star                                                                                                    | 55<br>56<br>57<br>50<br>50<br>50<br>50<br>50<br>50<br>50<br>50<br>50<br>50                                                                                                    | ХАРОУ 50 5<br>и/ис, Емафио<br>фотеб, еву<br>фотеб, еву<br>Ф.П.А.% | ТейРЗ от<br>геодија<br>от<br>проое<br>Адја<br>0.00                                                                                                    | ς 10032017 με<br>άφο του<br>ανας του τον Ένορο<br>τους του τον Ένορο<br>τους Γεγγραφήνη<br>Συμμετοχήδη<br>ο                                                                                                    | Aliju ut.<br>C. Jouartovit<br>0.00 |    |          |

## ΣΤΟ ΤΕΛΟΣ ΤΗΣ ΣΕΛΙΔΑΣ ΥΠΑΡΧΕΙ ΤΟ ΠΙΝΑΚΑΚΙ ΣΤΟ ΟΠΟΙΟ ΣΥΜΠΛΗΡΩΝΟΥΜΕ ΤΟΝ ΚΩΔΙΚΟ ΕΟΠΥΥ- ΕΚΑΠΤΥ ΚΑΙ ΦΠΑ. ΓΙΑ ΝΑ ΜΠΟΡΕΣΟΥΜΕ ΝΑ ΕΠΕΞΕΡΓΑΣΤΟΥΜΕ ΤΑ ΔΕΔΟΜΕΝΑ ΣΤΟΝ ΠΙΝΑΚΑ ΚΛΙΚΑΡΟΥΜΕ ΤΟ ΜΟΛΥΒΙ ΣΤΟ ΤΕΛΟΣ ΤΗΣ ΣΕΙΡΑΣ ΔΕΞΙΑ.

| Ασφ                                                                                                    |                                                                                                    |                                                                                                    |                                                                                                    |                                                                                                    | <b>8</b> aj                                                                                                    | ops.ika.gr                                                                                                    |                                                                                                    |                                                  |                                                             |                                                                     |          |      |
|----------------------------------------------------------------------------------------------------|----------------------------------------------------------------------------------------------------|----------------------------------------------------------------------------------------------------|----------------------------------------------------------------------------------------------------|----------------------------------------------------------------------------------------------------|----------------------------------------------------------------------------------------------------|----------------------------------------------------------------------------------------------------|----------------------------------------------------------------------------------------------------|--------------------------------------------------|-------------------------------------------------------------|---------------------------------------------------------------------|----------|------|
|                                                                                                    | ιαλ. Φορέας Εξωτ                                                                                                    | тержой:                                                                                                    |                                                                                                    |                                                                                                    |                                                                                                    |                                                                                                    |                                                                                                    |                                                  |                                                             |                                                                     |          |      |
| A.M.                                                                                                    | Α. Φορέα ΕΕ:                                                                                                    |                                                                                                    |                                                                                                    |                                                                                                    |                                                                                                    |                                                                                                    |                                                                                                    |                                                  |                                                             |                                                                     |          |      |
| Επίθ                                                                                                    | θετο Δικαιούχου:                                                                                                    |                                                                                                    |                                                                                                    |                                                                                                    | Όνομα Δικαιού                                                                                                    | Xon:                                                                                                    |                                                                                                    |                                                  |                                                             |                                                                     |          |      |
| Τύπο                                                                                                    | ος Φορέα Εξωτερ                                                                                                    | okoŭ:                                                                                                    |                                                                                                    |                                                                                                    |                                                                                                    |                                                                                                    |                                                                                                    |                                                  |                                                             |                                                                     |          |      |
| Λογε                                                                                                    | κός Αρ. Κάρτας:                                                                                                    |                                                                                                    |                                                                                                    |                                                                                                    | Ημερομηνία Λι                                                                                                    | ξης ΕΚΑΑ:                                                                                                    |                                                                                                    |                                                  |                                                             |                                                                     |          |      |
| Hhet                                                                                                    | ρομηνία Έναρξης                                                                                                    | ; ППА:                                                                                                    |                                                                                                    |                                                                                                    | Ημερομηνία Λι                                                                                                    | ξης ΠΠΑ:                                                                                                    |                                                                                                    |                                                  |                                                             |                                                                     |          |      |
| Αρχτ                                                                                                    | είο Έντυπου Δικα                                                                                                    | ιώματος:                                                                                                    | + Επιλογ                                                                                                    | ή J Avtβo                                                                                                    | iopo 🕹 Aki                                                                                                    | ορωση                                                                                                    |                                                                                                    |                                                  |                                                             |                                                                     |          |      |
|                                                                                                    |                                                                                                    |                                                                                                    |                                                                                                    |                                                                                                    |                                                                                                    |                                                                                                    |                                                                                                    |                                                  |                                                             |                                                                     |          |      |
| _                                                                                                    |                                                                                                    |                                                                                                    | _                                                                                                    |                                                                                                    |                                                                                                    |                                                                                                    |                                                                                                    |                                                  |                                                             |                                                                     | _        |      |
|                                                                                                    | Ημερομηνία                                                                                                    | Εκτέλεσης:*                                                                                                    |                                                                                                    |                                                                                                    |                                                                                                    | Αριθμός                                                                                                    | Υποβολής:                                                                                                    |                                                  | 1979750                                                     |                                                                     |          | 0    |
| -                                                                                                    | A/A                                                                                                    |                                                                                                    | Κωδικός Υλικ                                                                                                    | οû                                                                                                    |                                                                                                    |                                                                                                    |                                                                                                    | Περιγρ                                           | οφή                                                         |                                                                     |          |      |
| -                                                                                                    | 1                                                                                                    | 41402                                                                                                    |                                                                                                    |                                                                                                    | ΤΑΙΝΙΕΣ ΜΕ                                                                                                    | ΤΡΗΣΗΣ ΣΑΚΧ                                                                                                    | POY ETO AIM                                                                                                    | <b>A</b>                                         |                                                             |                                                                     |          |      |
|                                                                                                    |                                                                                                    | P Avá                                                                                                    | κτηση Επιλ                                                                                                    | λεγμένων                                                                                                    | 🗑 Καθαρισ                                                                                                    | μός Επιλεγμ                                                                                                    | ένων +                                                                                                    | Προσθι                                           | ηκη Εγγραφι                                                 | ήs                                                                  |          |      |
|                                                                                                    |                                                                                                    |                                                                                                    |                                                                                                    |                                                                                                    | 14 44                                                                                                    | 1                                                                                                    |                                                                                                    | -                                                |                                                             |                                                                     |          |      |
|                                                                                                    |                                                                                                    |                                                                                                    | Kabuche                                                                                                    | 1                                                                                                    | AĘlo                                                                                                    |                                                                                                    |                                                                                                    |                                                  |                                                             | Allowe                                                              |          | -    |
| A/A                                                                                                    | Κωδικός ΕΟ                                                                                                    | опуу-екалту                                                                                                    | Υλικού                                                                                                    | Περιγραφή                                                                                                    | Μονάδος<br>με Φ.Π.Α.                                                                                                    | Ποσότητα                                                                                                    | Ф.П.А.                                                                                                    | AĘia                                             | Συμμετοχή%                                                  | Συμμετοχι                                                           | 1        |      |
| 1                                                                                                    | 0                                                                                                    | 6                                                                                                    | 41402                                                                                                    |                                                                                                    | 0.00                                                                                                    | 50                                                                                                    |                                                                                                    | 0.00                                             | 0                                                           | 0,00                                                                | 4        |      |
|                                                                                                    |                                                                                                    | C                                                                                                    | )                                                                                                    |                                                                                                    |                                                                                                    | 621                                                                                                    |                                                                                                    |                                                  |                                                             |                                                                     | ×        |      |
|                                                                                                    |                                                                                                    | -                                                                                                    |                                                                                                    |                                                                                                    |                                                                                                    | 100                                                                                                    |                                                                                                    |                                                  |                                                             |                                                                     |          |      |
| Етіїн<br>Топо<br>Аоуно<br>Нµтра<br>Археі                                                                                                    | ετο Δικαιούχου:<br>ς Φαρέα Εξωτερικ<br>ιός Αρ. Κάρτος<br>ουμηνία Έναρξι<br>ίο Έντυπου Διε<br>Ημερομηγ<br>Α/Α<br>1                                                                                                    | ού<br>Νίστα Κωδικών<br>Κωδ ΕΑΝ:<br>Εμπορική Ονομασί<br>Περ. Υλικού:<br>Κωδικός Υλικού                                                                                                    | α                                                                                                    | (1 of 1)                                                                                                    | ορομηγία Αλέγης Ε<br>ορομηγία Αλέγης Ε<br>ται ται γου                                                                                                    |                                                                                                    | ννοζήτηση<br>ο το<br>Κωδικό                                                                                                    | < Υλεκού                                         | 0                                                           |                                                                     | >        |      |
|                                                                                                    |                                                                                                    | ę                                                                                                    |                                                                                                    | (1 of 1)                                                                                                    | 141 (14)                                                                                                    | ++ ++ 3                                                                                                    | 0                                                                                                    |                                                  |                                                             |                                                                     |          |      |
|                                                                                                    |                                                                                                    | Επιλογή                                                                                                    |                                                                                                    | <b>(1 of 1)</b><br>Κλείσιμο                                                                                                    | 14 4 4                                                                                                    | **   ** [1                                                                                                    | 0                                                                                                    |                                                  |                                                             |                                                                     |          |      |
| A/A                                                                                                    | Κωδικός                                                                                                    | ς<br>Επιλογή                                                                                                    |                                                                                                    | <b>(1 of 1)</b><br>Κλείσιμο                                                                                                    | τα τα                                                                                                    | **   **   (3                                                                                                    | 0                                                                                                    | _                                                |                                                             | -kn                                                                 |          |      |
| A/A<br>1                                                                                                    | Кшёнкёс [                                                                                                    | ε<br>Επιλογή                                                                                                    | 41402                                                                                                    | (1 of 1)<br>Κλείσιμο                                                                                                    | e Ф.П.А.<br>00 50                                                                                                    | * ) * ) (                                                                                                    | 0.00                                                                                                    |                                                  | 0 0)                                                        | - kń<br>                                                            | (*)      |      |
| A/A<br>1                                                                                                    | Kuðinóc [                                                                                                    | Επιλογή                                                                                                    | 41402                                                                                                    | (1 of 1)<br>Κλείσιμο                                                                                                    | • • • • •                                                                                                    | **   **   ()                                                                                                    | 0.00                                                                                                    | c                                                | . 0.                                                        | kń<br>00 ×                                                          |          |      |
| A/A<br>1                                                                                                    | κωδικός                                                                                                    | Επιλογή                                                                                                    | 41402                                                                                                    | <b>(1 of 1)</b><br>Κλείσιμο<br><u>μ</u><br>0,                                                                                                    | 6 9.11.A.<br>00 50<br>+ + 1                                                                                                    | ** * (                                                                                                    | 0.00                                                                                                    | c                                                | ) 0)                                                        |                                                                     | (*)      |      |
| A/A<br>1                                                                                                    | Kuðinóc                                                                                                    | Επιλογή                                                                                                    | 41402                                                                                                    | (1 of 1)<br>Κλείσιμο<br>μ<br>0.                                                                                                    | 6 9 (1) A.<br>00 50<br>+ + + 1                                                                                                    | 87 81 3                                                                                                    | 0.00                                                                                                    | c                                                | 9 0)                                                        | wi xi                                                               | -        |      |
| a/a<br>1                                                                                                    | Kuðinóc<br>0<br>5. Xoriens                                                                                                    | Επιλογή                                                                                                    | 41402                                                                                                    | (1 of 1)<br>Κλείσιμο<br>μ<br>0,                                                                                                    | E 9011.AL<br>00 50<br>4 44 1                                                                                                    | 87 81 3                                                                                                    | 0.00                                                                                                    |                                                  | 9 0)                                                        | 200 ×                                                               |          |      |
| A/A<br>1<br>25nyiss<br>HA                                                                                                    | κωδικός [<br>0<br>s.Xohons<br>ακτρονικές Υπη                                                                                                    | Επιλογή                                                                                                    | 41402                                                                                                    | (1 of 1)<br>Kλείσιμο<br>0,                                                                                                    | € Ф.П.А.<br>00 50<br>+ + + 1                                                                                                    | 87 87 3                                                                                                    | 0.00                                                                                                    | c                                                | 9 0,                                                        | 00 ¥<br>Χ                                                           | TT<br>TT |      |
| A/A<br>1<br>Dōnvisa<br>Hλu                                                                                                    | κωδικός<br>ο<br>ε. <u>Χοήσης</u><br>εκτρονικές Υπη                                                                                                    | Επιλογή                                                                                                    | 41402                                                                                                    | (1 of 1)<br>Kλείσιμο<br>μ<br>α,                                                                                                    | 1 4 4 4                                                                                                    | 0:59                                                                                                    | • 0.00                                                                                                    | •                                                | ) 0,                                                        | 2 m<br>x<br>X                                                       | TT<br>TT | L 94 |
| A/A<br>1<br>Dônviez<br>HAu                                                                                                    | Кийнос<br>0<br>5.X01975<br>актрочийс Улл<br>а). Форгос Ецит                                                                                                    | Επιλογή<br>Επιλογή<br>φεοίες ΕΟΠΥΥ<br>ερκοίε                                                                                                    | 41402                                                                                                    | (1 of 1)<br>Kkelonyo<br>0,                                                                                                    | 00 50<br>3<br>3                                                                                                    | 0:59<br>ps.ka.gr                                                                                                    | • 0.00                                                                                                    | C                                                | 9 0,                                                        | ο<br>ΔΑΓ                                                            | TT<br>TT | L 94 |
| A/A<br>1<br>25nvies<br>HAu<br>Array                                                                                                    | κωδικός<br>ο<br>ε.Χοήσης<br>εκτρογικές Υπη<br>αλ. Φορίος Εξισ<br>Α. Φορίος Εξισ                                                                                                    | Επιλογή                                                                                                    | 41402                                                                                                    | (1 of 1)<br>KAkidupo                                                                                                    | 2 (P-1)-A.<br>00 50<br>4 4 3                                                                                                    | er er                                                                                                    | • 0.00                                                                                                    | c                                                | 9 9)                                                        | ο<br>α<br>Δυτ                                                       | TY       | L 94 |
| Α/Α<br>1<br>1<br>Δοηνίει<br>Ηλι<br>Ασφι<br>Α.Μ.<br>Επιθ                                                                                                    | κωδικός           0           c. Xohons           κατρονικές Υπη           κλ. Φορίο Εξω           Α. Φορίο Εξι           Ιτο Δικοσύχου:                                                                                                    | Елькоућ                                                                                                    | 41402                                                                                                    | (1 of 1)<br>KAkimµo                                                                                                    | с Ф.П.А.<br>00 50<br>• • 1<br>в ар                                                                                                    | 0:59<br>ps.ka.gr                                                                                                    | • • 0.00                                                                                                    |                                                  | 9 0,                                                        | 00 ×                                                                | TY I     | L 94 |
| Α/Α<br>1<br>Νοδηνίεα<br>Ασφι<br>Α.Μ.<br>Επιθ<br>Τύπο                                                                                                    | κωδικός           0           c. Xorhons           κατρονικές Ymp           κλ. Φορέος Εξωπ           Α. Φορέος Εξωπ           Α. Φορέος Εξωπ           Α. Φορέος Εξωπ           Ο φορέος Εξωπ                                                                                                    | С<br>Епіλоγή<br>(С)<br>ресоіс с СОПУУ<br>трякой:<br>()<br>()<br>()<br>()<br>()<br>()<br>()<br>()<br>()<br>()<br>()<br>()<br>()                                                                                                    | 41402                                                                                                    | (1 of 1)<br>KAkimµo<br>0,<br>0,<br>1<br>0,<br>1<br>0<br>1<br>0,<br>1<br>0,<br>1<br>0,<br>1<br>0,<br>1<br>0<br>1<br>0<br>1<br>1<br>1<br>1<br>1<br>1<br>1<br>1<br>1<br>1<br>1<br>1<br>1 | 00 50<br>• • • 3<br>Ονομα Δικοιούχ                                                                                                    | er er                                                                                                    | • • 0.00                                                                                                    |                                                  | ) 0,                                                        | - kn<br>- Kn<br>- Kn<br>- Kn<br>- Kn<br>- Kn<br>- Kn<br>- Kn<br>- K | TY I     | L 94 |
| А/А<br>1<br>2011/16/<br>Алара<br>А.М.,<br>Етіїв<br>Топо<br>Лоун                                                                                                    | Kuuðinde           0           c. Xanhanc           saxeppovede Ymm           ah. Anaptor Elein           titra dusmologou:           og apola Eleinstre           titra dusmologou:           og apola Eleinstre                                                                                                    | с<br>Епіλоγή<br>(С)<br>реоісς ЕОПУУ<br>трязоі:                                                                                                    | 41402                                                                                                    | (1 of 1)<br>KAkimµo<br>0,<br>0,<br>1<br>0,<br>1<br>0<br>1<br>0,<br>1<br>0,<br>1<br>0,<br>1<br>0,<br>1<br>0<br>1<br>0<br>1<br>1<br>1<br>1<br>1<br>1<br>1<br>1<br>1<br>1<br>1<br>1<br>1                                                                                                    |                                                                                                    | 0:59<br>ps.ka.gr<br>ou: (<br>ny EKAA: (                                                                                                    | 0.00                                                                                                    | ( )                                              | ) 0,                                                        | 24Λ<br>24Λ<br>24Λ                                                   | TY       | L 94 |
| Α/Α<br>1<br>1<br>Ασφε<br>Α.Μ.Ι<br>Επίθ<br>Τύπο<br>Λογικ<br>Ημερ                                                                                                    | κωδικός Ι           0           καλολογίας Εξωτ           κλ. Φορίος Εξωτ           Α. Φορίος Εξωτ           κ. Α. Φορίος Εξωτ           κ. Α. Φορίος Εξωτ           κ. Α. Φορίος Εξωτ           κ. Α. Φορίος Εξωτ           κ. Α. Φορίος Εξωτ           κ. Α. Φορίος Εξωτ           κ. Α. Φορίος Εξωτ           κ. Φορίος Εξωτ           κ. Φορίος Εξωτ <td>Eniλoyή<br/>Proisc EO(177<br/>tpreoisc EO(177<br/>tpre</td> <td>41402</td> <td>(1 of 1)<br/>KAkidrupo<br/>0,<br/>0</td> <td>а со 11 ла<br/>со 11 ла<br/>со</td> <td>0:59<br/>ps.ka.gr<br/>ou: (<br/>ps.g. EKAA: (<br/>ps.g. EKAA: (</td> <td>• 0.00</td> <td></td> <td>9 0/</td> <td>24Λ<br/>24Λ</td> <td>TY</td> <td>L 94</td> | Eniλoyή<br>Proisc EO(177<br>tpreoisc EO(177<br>tpre                                                                                                    | 41402                                                                                                    | (1 of 1)<br>KAkidrupo<br>0,<br>0                                                                                                    | а со 11 ла<br>со 11 ла<br>со                                                                                                    | 0:59<br>ps.ka.gr<br>ou: (<br>ps.g. EKAA: (<br>ps.g. EKAA: (                                                                                                    | • 0.00                                                                                                    |                                                  | 9 0/                                                        | 24Λ<br>24Λ                                                          | TY       | L 94 |
| Α/Α<br>1<br>1<br>1<br>1<br>1<br>1<br>1<br>1<br>1<br>1<br>1<br>1<br>1                                                                                                    | κωδικός           0           ε.Χολήσης           κατρονικές Υπη           καλ Φορίος Εξωπ           και Φορίος Εξωπ           και Φορίος Φροία Εξωπορικάς Ανιδησίος           τος φορία Εξωπορικάς Ανιδησίος           τος τρομηνία Ένομήσης                                                                                                    | Ельλоуή<br>()<br>()<br>()<br>()<br>()<br>()<br>()<br>()<br>()<br>()                                                                                                    | 41402<br>+ Enuboyi                                                                                                    | (1 of 1)                                                                                                    | ана ана ана ана ана ана ана ана ана ана                                                                                                    | 92 92 92<br>92 92 92<br>93 92 92<br>93 92 92<br>93 92 92<br>93 92 92<br>93 92 92<br>93 92 92<br>93 92 92<br>93 92 92<br>93 92 92<br>93 92 92<br>93 92 92<br>93 92<br>93 92<br>94<br>95 92<br>95 92<br>95 95<br>95 95<br>95 95<br>95<br>95<br>95<br>95<br>95<br>95<br>95<br>95<br>95<br>95<br>95<br>95<br>9                                                                                                    | • • 0.00                                                                                                    |                                                  | 9 9,                                                        | 00 ×                                                                | TY I     | L 94 |
| А/А<br>1<br>1<br>2000/165<br>400/165<br>4000000000000000000000000000000000000                                                                                                    | κωδικός<br>ο<br>ε Χαλασκ<br>αλ. Φαρίος Εξωτ<br>Α. Φορίος Εξωτ<br>τρογικάς Α. Μαρτας<br>τος Φορίο Εξωτεριός<br>ας Φορίο Εξωτεριός<br>σό Έντυπου Δικαι                                                                                                    | Епіλоуў<br>ресіс, ЕОПУУ<br>трякоі:<br>(ПЛА:<br>пірато;                                                                                                    | 41402<br>+ Enukoyf                                                                                                    | (1 of 1)<br>KAkionyo<br>0,<br>0,<br>0,<br>0,<br>0,<br>0,<br>0,<br>0,<br>0,<br>0,<br>0,<br>0,<br>0,                                                                                                    | се из н<br>се из н<br>се и и и и и и и и и и и и и и и и и и и | 0:59<br>0:59<br>0:59<br>0:5<br>0:5<br>0:5<br>0:5<br>0:5<br>0:5<br>0:5<br>0:5<br>0:5<br>0:5                                                                                                    | • • 0.00                                                                                                    | 2                                                | 0 0/                                                        | 00 ×                                                                | TY       | L 94 |
| Α/Α<br>1<br>25πνίες<br>Ηλι<br>Ασφι<br>Α.Μ.Ι<br>Επιθ<br>Τύπο<br>Λογικ<br>Ημερ<br>Αρχε                                                                                                    | κωθικός<br>ο<br>ο<br>ο<br>ο<br>ο<br>ο<br>ο<br>ο<br>ο<br>ο<br>ο<br>ο<br>ο                                                                                                    | Ельλоуф<br>рескіс СОПУУ<br>трикой: [<br>ППА:<br>пранас:                                                                                                    | 41402                                                                                                    | (1 of 1)<br>KAkioyo                                                                                                    | се изл.н.<br>00 50<br>* • • 3<br>Оруара Анганойд<br>Нацеровнука АМ<br>Нацеровнука АМ                                                                                                    | 0:59<br>ps.ka.gr<br>ou:<br>(<br>ps.ckAA:<br>(<br>ps.chAA:<br>(<br>ps.chAA:<br>(<br>ps.chAA:<br>(<br>ps.chAA:<br>(<br>ps.chAA:<br>(<br>ps.chAA:<br>(<br>ps.chAA:<br>(<br>ps.chAA))<br>(<br>ps.chAA)))<br>(<br>ps.chAA)))<br>(<br>ps.chAA))))<br>(<br>ps.chAA)))<br>(<br>ps.chAA))))<br>(<br>ps.chAA))))<br>(<br>ps.chAA)))))<br>(<br>ps.chAA)))))))))))))))))))))))))))))))))))                                                                                                    | • 0.00                                                                                                    |                                                  | 0 0/                                                        | 2 en                                                                | TY I     | L 94 |
| Α/Α           1           Σοπνίεα           Ηλα           Ασφα           Ασφα     <                                                                                                    | κωδικός<br>ο<br>κ.Χολλογικάς Υπη<br>αλ. Φορείος Εξινη<br>αλ. Φορείος Εξινη<br>κας Αριλογίζατος Τμορο<br>κοίς Αριλογίζατος Τμορο<br>κοίς Αριλογίζατος Τμορο                                                                                                    | Επιλογή<br>φεοίες ΕΟ(ΥΥ΄<br>τρικού:<br>(ΠΠΑ:<br>κύματος:<br>Εετέλεσης:*                                                                                                    | 41402<br>+ EmJoyf                                                                                                    | (1 of 1)  Kkidnyo                                                                                                    |                                                                                                    | 0:59           ps: ks.gr           ος:           (p; EKAA:<br>(p; EKAA:<br>(p; EKAA:                                                                                                    | <ul> <li>0.00</li> <li>Troßaλhç:</li> </ul>                                                                                                    |                                                  | 9 0,                                                        | 2 cn                                                                | TY<br>IY | . 94 |
| Α/Α           1           Σοπγίες           Ηλι           Ασφο           Ασφο     <                                                                                                    | κωδικός<br>ο<br>ο<br>ο Χολήσης<br>ο Χολήσης<br>ο Χολήσης<br>Και Φορτία Εξωπερ<br>αλ Φορτία Εξώπερ<br>αλ Φορτία Εξώπερ<br>αδι δια Φορτία Εξώπερ<br>αδι δι δι δια δια δια δια δια δια δια δι                                                                                                    | Eniλoyή     Eniλoyή     epicoleς ΕΟΠΥΥ     epicole;     (Πηλ.     epicole;     Exribaong;*     Exribaong;*     epicole;     epicole;     epico                                                                                                    | 41402<br>+ Emkoyi                                                                                                    | (1 of 1)<br>Kkdoue<br>0,<br>0,<br>1<br>2,<br>4,<br>4,<br>5,<br>5,<br>5,<br>5,<br>5,<br>5,<br>5,<br>5,<br>5,<br>5                                                                                                    | оо 50<br>• • • 3<br>• • • 3<br>• • • 3<br>• • • • 3<br>• • • • 3<br>• • • • 3<br>• • • • 3<br>• • • • 3<br>• • • • 3<br>• • • • • 3<br>• • • • • 3<br>• • • • • 3<br>• • • • • 3<br>• • • • • 3<br>• • • • • • • • • • • • • • • • • • •                                                                                                     | 0:59           pc: ka.gr           ους ΕΚΛΑ:           ης ΕΚΛΑ:           ης ΕΚΛΑ:                                                                                                    | <ul> <li>0.00</li> <li>тофоλус:</li> </ul>                                                                                                    | (                                                | 9 0,<br>1979750<br>94                                       |                                                                     | IV<br>IV | L 94 |
| Α/Α<br>1<br>25 nyles<br>Hλu<br>Α αφε<br>Α Μ.Ι<br>Επίθ<br>Τύπο<br>Λογικ<br>Ημερ<br>Αρχε                                                                                                    | Kuðinise      Kuðinise      Kontome      Kontome                                                                                                    | Елькоућ<br>реобс СОПУУ<br>трикой:<br>ппак<br>поратор:<br>Ектакопр.*                                                                                                    | 4 HO2                                                                                                    | (1 of 1)<br>KAdoyo<br>0,<br>0,<br>0<br>0<br>0<br>0<br>0<br>0<br>0<br>0<br>0<br>0<br>0<br>0<br>0<br>0<br>0<br>0                                                                                                    | а орано и орано и                                                                                                    | 0:59<br>ps.ka.gr<br>ou:<br>(<br>pc.EKKA:<br>(<br>pc.EKKA:<br>(<br>PhEHz ZAKXA                                                                                                    | • • • • • • • • • • • • • • • • • • •                                                                                                    | С                                                | 9 9.<br>(1979750<br>1979969                                 |                                                                     | TY C     | L 94 |
| А/А<br>1<br>1<br>Астри<br>Алти<br>Алти<br>Алти<br>Алти<br>Арусе                                                                                                    | κωδικός [           0           c. Xohonc           c. Xohonc           c. Xoh                                                                                                    | Ельλоуή<br>Ельλоуή<br>реобс СОПУУ<br>срикой:<br>(ПЛА:<br>41402<br>Р Алиб                                                                                                    | 41402<br>+ Emkoyi<br>uudadede Ykane                                                                                                    | (1 of 1)<br>KAdayo<br>1<br>6<br>6<br>7<br>6<br>7<br>7<br>7<br>7<br>7<br>7<br>7<br>7<br>7<br>7<br>7<br>7<br>7                                                                                                    | а ос                                                                                                    | ос. ос. ос. ос. ос. ос. ос. ос. ос. ос.                                                                                                    | тевролус:<br>10 • • • 0.00<br>• • • • • • • • • • • • • • • • • • •                                                                                                     | ι                                                | 9 0,<br>1979750<br>99                                       |                                                                     | TY C     | L 94 |
| Α/Α<br>1<br>Δοηνίες<br>Ηλι<br>Ααφε<br>Α.Μ.<br>Επίθ<br>Τύπε<br>Λογιι<br>Ημερ<br>Αρχε                                                                                                    | κωδικός         0           α            κατρονικές Υπη            και Φορίος Εξωτ            και Φορίος Εξωτ                                                                                                    | Επιλογή           Επιλογή           φεσίες ΕΟΠΥΥ           τρισοί:           ΠΠΑ:           ιδιματος:           41402           Γ Ανά                                                                                                    | 41402<br>+ Emkoyi<br>uubeolo; Yiseco                                                                                                    | (1 of 1)<br>KAdayo<br>6<br>6<br>7<br>7<br>7<br>7<br>7<br>7<br>7<br>7<br>7<br>7<br>7<br>7<br>7                                                                                                    | се на<br>се на<br>с                                                                                                    | ене екс<br>ексан<br>ексан | * 0.00<br>* 0.00<br>* 0.00<br>* 0.00                                                                                                    | ι                                                | 0 0,/<br>1979750<br>9/1<br>1979950                          |                                                                     | TY C     | L 94 |
| Α/Α<br>1<br>Δοηνίες<br>Ηλι<br>Ασγκ<br>Ασγκ<br>Α | Κωδικός           0           x Xohanx           x Xohanx           x Xohanx           x Xohanx           x Xohanx           x Xohanx           x Xohanx           x Xohanx           x A Φορία Eler           kto Δακούχου:           x Φορία Eler           μαφορία Eler           μαφορία Eler           μαφορία           Δ/Δ           X                                                                                                    | Eπιλογή<br>proieς ΕΟΠΥΥ<br>αρικού:<br>ΠΠΑ:<br>ποίματος:<br>Exτέλεσης:<br>Φ Διά                                                                                                    | 41402<br>+ Emkoyi<br>                                                                                                    | (1 of 3)<br>KAdoyo<br>0<br>0<br>0<br>0<br>0<br>0<br>0<br>0<br>0<br>0<br>0<br>0<br>0                                                                                                    |                                                                                                    | 0:59         σ           0:59         σ           σ         σ           σ         σ           σ         σ           σ         σ           σ         σ           σ         σ           σ         σ           σ         σ           σ         σ           σ         σ           σ         σ                                                                                                    | танфолус;<br>• 0.00 • • 0.00<br>• • • 0.00<br>• • • • • • • • • • • • • • • • • • •                                                                                                     | ( (                                              | 0)<br>1979750<br>91<br>1979750                              |                                                                     | TY       | L 94 |
| Α/Α         1           1         Σηγία           Ηλα         Ηλα           Ασφε         Α.Μ.J.           Επίθο         Τύπος           Ασφε         Α.Μ.J.           Ανα         Επίθο           Ανα         Α.Μ.J.           Ανα         Α.Μ.J.           Ανα         Α.Μ.J.           Ανα         Α.Μ.J.           Ανα         Α.Μ.J.           Ανα         Α.Μ.J.           Ανα         Α.Μ.J.           Ανα         Α.Μ.J.           Ανα         Α.Μ.J.           Ανα         Α.Μ.J.           Ανα         Α.Μ.J.                                                                                                    | Κωδικός         0           α            κ. Χολότος Υπη            κ. Χορότος Εξωπα            κ. Φορότος Εξωπα            κ. Φορότος Εξωπα            κ. Φορότος Εξωπα            κ. Φορότος Εξωπα            κ. Φορότος Εξωπα            Μαράτος Εξωπα            Μαράτος Εξωπα            Μαράτος Αλ. Κόρατος τος            Μαράτος Εξωπα            Α. Αραγίας Εξωπα            Α. Αραγίας Εξωπα            Μαράτος Α. Κόρατος Τος            Κωδικός Εξο                                                                                                    | Елькоу<br>Елькоу<br>преобе СОПУУ<br>трикой:<br>ппа.<br>ппа.<br>ппа.<br>ппа.<br>ппа.<br>ппа.<br>пра.<br>пр | 41402<br>+ Emkeyr<br>uzbedec Yhee<br>Krage Enik                                                                                                    | (1 of 3)<br>KAdayo<br>0<br>0<br>0<br>0<br>0<br>0<br>0<br>0<br>0<br>0<br>0<br>0<br>0                                                                                                    | талов и и и и и и и и и и и и и и и и и и и                                                                                                    | 0:59<br>ps.ka.gr<br>ou:<br>(pc.EKAA:<br>(pc.TITA:<br>PHEHE ZAKKAA<br>PHEHE ZAKKAA                                                                                                    | 13<br>0<br>13<br>0<br>13<br>0<br>13<br>0<br>13<br>0<br>13<br>0<br>13<br>13<br>13<br>13<br>13<br>13<br>13<br>13<br>13<br>13                                                                                                    | ς<br>Περιγρο<br>Ιροσθηι                          | ο 0,<br>1979750<br>οή<br>Συμμετοχή%ο                        | ал 200 х х<br>сал 200 х х                                           | 17       | L 94 |
| Α/Α         1           1         Σηνίεα           Ηλα         Ασφε           Ασφε         Ασφε           Ασφε         Ασφε           Ασφε         Ασφε           Ασφε         Ασφε           Ασφε         Ασφε           Ασφε         Ασφε           Ασφε         Ασφε           Ασφε         Ασφε           Ασφε         Ασφε                                                                                                    | κωδικός Ε           ο           κ. Χρήσος           κ. Χρήσος           κ. Χρότος Εξωτ           Α. Φορίος Εξωτ           κ. Χρότος Εξωτ           κ. Χρότος Εξωτ           σομία Εξωτρ           κ. Κρότος Εξωτ           κ. Κρότος Εξωτ           κ. Κρότος Εξωτ           κ. Κρότος Εξωτ           κ. Κρότος Εξωτ           κ. Κωδικός Εδ           κ.                                                                                                    | Ельλоуή<br>реобс СОПУУ<br>аркойс СОПУУ<br>аркой:<br>аркой:<br>а                                                                                                    | 41402<br>41402                                                                                                    | (1 of 3)<br>KAdayo<br>1<br>0<br>0<br>0<br>0<br>0<br>0<br>0<br>0<br>0<br>0<br>0<br>0<br>0                                                                                                    | 1<br>00<br>00<br>00<br>00<br>00<br>00<br>00<br>00<br>00<br>0                                                                                                    | 0:59<br>ps.ika.gr<br>ov: (<br>hg EKAA: (<br>hg RTA:<br>PHEHE IAXXAA<br>to Emskeypi<br>1 === +                                                                                                    | * 0.00<br>* 0.00<br>* 0.00 | (<br>Περιγρο<br>Ιροσθηι                          | ο ου<br>(1979750<br>ε/ι<br>ε/γραφήα<br>Συμματοχή%<br>ο      | ал<br>хил<br>хил<br>хил<br>хиритаул                                 |          | L 94 |
| Α/Α         1           1         Ηλι           Ασφο         Ασφο           Ασφο         Ασφο           Ασφο                                                                                                    | κωδικός         0           α         α           α         α           α         Αφορίας Εξωτ           Α         Φορίας Εξωτ           κος Αρολαξικής Υπη         τοροιηγία           κος Φορίας Εμπρόχος         τος           κος Αρολαξικής Καρολαξικής         τοροιηγία           ΑλΑ         1           Κωδικός ΕΟ         0                                                                                                    | Ельλоуή<br>Ельλоуή<br>креоіс, ЕОПҮҮ<br>цреоіс, ЕОПҮҮ<br>цреоіс, ЕОПҮР<br>цреоіс, ЕОПУР<br>цреоіс, ЕОПУР<br>Цреоіс, ЕОПУР<br>Цреоіс, ЕОПУР<br>Цр                                                                                                    | 41402<br>41402<br>• Emkoyi<br>• Emkoyi<br>• | (1 of 1)<br>KAdimuo<br>1<br>0<br>0<br>0<br>0<br>1<br>2<br>2<br>2<br>2<br>2<br>2<br>2<br>2<br>2<br>2<br>2<br>2<br>2                                                                                                    |                                                                                                    | 0:59           0:59           φ:58           φ:59           φ:69           φ:69                                                                                                    | * 0.00<br>* 0.00<br>* 0.00<br>* 0.00<br>* 0.00<br>* 0.00<br>* 0.00<br>* 0.00<br>* 0.00                                                                                                    | с<br>Пернуро<br>Ірос <b>О</b> ці<br>Абја<br>0,00 | ο 0,<br>[1979750<br>οή<br>Σωμετοχή%<br>0                    | 200 ¥ ×                                                             | TY C     | L 94 |
| Α/Α         1           1         Ηλι           Ασφε         Α.Μ.Ι           Επιθ         Τύπο           Λόγια         Α.Μ.Ι           Επιθ         Τώπο           Ασφε         Α.Μ.Ι           Επιθ         Τώπο           Ασφε         Α.Μ.Ι           Επιθ         Τώπο           Ασφε         Α.Μ.Ι           Επιθ         Α.Μ.Ι           Α.Μ.Ι         Α.Μ.Ι                                                                                                    | Κωδικός         0           0            C. X0/h99c            C. X0/h99c            C. X0/h99c            C. X0/h99c            C. X0/h99c            C. X0/h99c            C. X0/h99c            C. X0/h99c            C. X0/h99c            C. X0/h99c            C. X0/h99c            C. X0/h99c            C. X0/h99c            C. X0/h99c            Max            Max            Max            Max            Max            Max            Max            Max            Max            Max            Max            Max            Max            Max            Max            Max            Max            Max <td>Ельλоуή<br/>реобс, ЕОПУУ<br/>триой:<br/>(ППА:<br/>ППА:<br/>41402<br/>Р Ачо́н<br/>(ПУ-ЕХАЛТУ<br/>(ПУ-ЕХАЛТУ</td> <td>41402<br/>• Emkoyi<br/>• Emkoyi<br/>Visco<br/>Visco<br/>41402</td> <td>(1 of 3)<br/>Kkidouo<br/>0<br/>0<br/>0<br/>0<br/>0<br/>0<br/>0<br/>0<br/>0<br/>0<br/>0<br/>0<br/>0</td> <td>τ         τ           τ         τ           00         50           -         50           -         50           -         50           -         50           -         50           -         50           -         50           -         50           -         50           -         50           -         50           -         50           -         50           -         50           -         50           -         50           -         50           -         50           -         50           -         50           -         50           -         50           -         50           -         50           -         50           -         50           -         50           -         50           -         50           -         50           -         50           -         50      -<td>0:58         σ           0:58         σ           σ:59         δ           σ:59         δ           σ:59         δ           σ:59         δ           σ:59         δ           σ:50         δ           δ:50         δ           δ:50         δ           δ:50         δ           δ:50         δ</td><td>regold;<br/>10<br/>10<br/>10<br/>10<br/>10<br/>10<br/>10<br/>10<br/>10<br/>10<br/>10<br/>10<br/>10</td><td>с с<br/>Пернуро<br/>Пернуро<br/>Аба<br/>0,00</td><td>ο 0,<br/>1979750<br/>Φή<br/>κη Εγγραφήκ<br/>Συμμετοχή%<br/>0</td><td>200 × × × × × × × × × × × × × × × × × ×</td><td>IV<br/>X</td><td>L 94</td></td>                                                                                                    | Ельλоуή<br>реобс, ЕОПУУ<br>триой:<br>(ППА:<br>ППА:<br>41402<br>Р Ачо́н<br>(ПУ-ЕХАЛТУ<br>(ПУ-ЕХАЛТУ                                                                                                    | 41402<br>• Emkoyi<br>• Emkoyi<br>Visco<br>Visco<br>41402                                                                                                    | (1 of 3)<br>Kkidouo<br>0<br>0<br>0<br>0<br>0<br>0<br>0<br>0<br>0<br>0<br>0<br>0<br>0                                                                                                    | τ         τ           τ         τ           00         50           -         50           -         50           -         50           -         50           -         50           -         50           -         50           -         50           -         50           -         50           -         50           -         50           -         50           -         50           -         50           -         50           -         50           -         50           -         50           -         50           -         50           -         50           -         50           -         50           -         50           -         50           -         50           -         50           -         50           -         50           -         50           -         50      - <td>0:58         σ           0:58         σ           σ:59         δ           σ:59         δ           σ:59         δ           σ:59         δ           σ:59         δ           σ:50         δ           δ:50         δ           δ:50         δ           δ:50         δ           δ:50         δ</td> <td>regold;<br/>10<br/>10<br/>10<br/>10<br/>10<br/>10<br/>10<br/>10<br/>10<br/>10<br/>10<br/>10<br/>10</td> <td>с с<br/>Пернуро<br/>Пернуро<br/>Аба<br/>0,00</td> <td>ο 0,<br/>1979750<br/>Φή<br/>κη Εγγραφήκ<br/>Συμμετοχή%<br/>0</td> <td>200 × × × × × × × × × × × × × × × × × ×</td> <td>IV<br/>X</td> <td>L 94</td>                                                                                                    | 0:58         σ           0:58         σ           σ:59         δ           σ:59         δ           σ:59         δ           σ:59         δ           σ:59         δ           σ:50         δ           δ:50         δ           δ:50         δ           δ:50         δ           δ:50         δ                                                                                                    | regold;<br>10<br>10<br>10<br>10<br>10<br>10<br>10<br>10<br>10<br>10<br>10<br>10<br>10                                                                                                    | с с<br>Пернуро<br>Пернуро<br>Аба<br>0,00         | ο 0,<br>1979750<br>Φή<br>κη Εγγραφήκ<br>Συμμετοχή%<br>0     | 200 × × × × × × × × × × × × × × × × × ×                             | IV<br>X  | L 94 |
| Α/Α         1           1         Νουίες           Ασφο         Ασφο           Ασφο         Ασφο           Ασφο                                                                                                    | κωδικός         0           ο            κετρονικός Υπη            καλ. Φορίος Εξωπ            καλ. Φορίος Εξωπ            καλ. Φορίος Εξωπ            καλ. Φορίος Εξωπ            καλ. Φορίος Εξωπ            καλ. Φορίος Εξωπ            μαρίος Αριζης            μαρίος Αριζης            μαρίος Αριζης            μαρίος Αριζης            μαρίος Αριζης            μαρίος Αριζημαρος            μαρίος Αριζημαρος            μαρίος Αριζημαρος            μαρίος Αριζημαρος            μαρίος Αριζημαρος            μαρίος Αριζημαρος            μαρίος Αριζημαρος            μαρίος            μαρίος            μαρίος            μαρίος            μαρίος            μαρίος            μαρίος            μαρίος            μαρίος       μαρίος                                                                                                    | Eπιλογή<br>proieς CO(1YY<br>specol:<br>(<br>ΠΠΑ:<br>misipartog:<br>Excilacong;*<br>41402<br>P Avda<br>ΠΥΥ-ΕΚΑΠΤΥ<br>(<br>)                                                                                                    | 41402<br>41402                                                                                                    | (1 of 3)<br>KAdoyo<br>0<br>0<br>0<br>0<br>0<br>0<br>0<br>0<br>0<br>0<br>0<br>0<br>0                                                                                                    | 1<br>Ονομα Δικαιούχ<br>Ημερουηνία ΛΜ<br>Ημερουηνία ΛΜ<br>Ημερουηνία ΛΜ<br>Ι<br>Ι<br>Ι<br>Ι<br>Ι<br>Ι<br>Ι<br>Ι<br>Ι<br>Ι<br>Ι<br>Ι<br>Ι                                                                                                    | 0:59<br>0:59<br>0: Mager<br>ou:<br>()<br>()<br>()<br>()<br>()<br>()<br>()<br>()<br>()<br>()<br>()<br>()<br>()                                                                                                    | * 0.00 * 0.00 <                                                                                                    | с<br>Пернуро<br>Аба<br>0.00                      | 0 0,<br>1979750<br>evi<br>cri Evypaœite<br>Eupperox/t%<br>0 | о                                                                   | IV<br>X  | . 94 |

ΤΕΛΟΣ ΕΠΙΛΕΓΟΥΜΕ ΑΠΟΘΗΚΕΥΣΗ ΚΑΙ ΕΚΤΥΠΩΣΗ.

| ΟΠΥΥ                                                                                                    | ΔΑΠΥ Παροχών                                                                                                    |
|----------------------------------------------------------------------------------------------------|----------------------------------------------------------------------------------------------------|
| 8 9 : +                                                                                                    |                                                                                                    |
| φίθμός Γνωμάτευσης:*                                                                                                    |                                                                                                    |
| ισαγωγή Στοιχείων Παραστ                                                                                                    | ατικού για Παροχές Υλικών                                                                                                    |
| Ιμερομηνία Γνωμάτευσης;*                                                                                                    | 20/04/2018                                                                                                    |
| ίωδ. ΑΜΚΑ Συνταγογράφου Ιατρού:*                                                                                                    |                                                                                                    |
| Ιμερομηνία Έγκρισης:*                                                                                                    |                                                                                                    |
| ώοδ. ΑΜΚΑ Ελεγκτή Ιατρού:*                                                                                                    |                                                                                                    |
| τοιχεία Ασφαλισμένου Ελλι                                                                                                    | γνικού Φορέα :                                                                                                    |
| .Μ.Κ.Α. Δικαιούχου:*                                                                                                    |                                                                                                    |
| ολίτης ΕΕ -εκτός Ελλάδας-                                                                                                    |                                                                                                    |
| ώρα Ασφάλισης:                                                                                                    |                                                                                                    |
| ολίτης ΕΕ -εκτός Ελλάδας-                                                                                                    | με Βιβλιάριο :                                                                                                    |
| MKA Eleverativerupus                                                                                                    |                                                                                                    |
| .w.K.H. Egelagopevou.                                                                                                    |                                                                                                    |
| ολίτης ΕΕ -εκτός Ελλάδας-                                                                                                    | με Κάρτα :                                                                                                    |
|                                                                                                    | με Κάρτα :<br>ΔΑΠΥ Παροχών                                                                                                    |
| ολίτης ΕΕ - εκτός Ελλάδας-<br>Ο Ο Ο Ο Ο Ο Ο Ο Ο Ο Ο Ο Ο Ο Ο Ο Ο Ο Ο                                                                                                     | με Κάρτα :<br>ΔΑΠΥ Παροχών                                                                                                    |
| ολίτης ΕΕ - εκτός Ελλάδας-<br>οιτογοίος<br>οιτογοίος<br>οιτογ<br>οιτογοίος<br>οιτογοίος<br>οιτογοίο | με Κάρτα :<br>ΔΑΠΥ Παροχών<br>κού για Παροχές Υλικών                                                                                                    |
| ολίτης ΕΕ - εκτός Ελλάδας-<br>οιτογοίος<br>οιτογοίος<br>οιτογ<br>οιτογοίος<br>οιτογοίος<br>οιτογοίο | με Κάρτα :<br>ΔΑΠΥ Παροχών<br>κού για Παροχές Υλικών<br>οθήκευση Παραστατικού                                                                                                    |
| ολίτης ΕΕ - εκτός Ελλάδας-                                                                                                    | με Κόρτα :<br>ΔΑΠΥ Παροχών<br>κού για Παροχές Υλικών<br>οθήκευση Παραστατικού *<br>αποθείετων του Γιαστηπικό του τη ταρά του Αριθμό Τουτήκητος 1979/2015                                                                                                    |
| ολίτης ΕΕ - εκτός Ελλάδας-                                                                                                    | με Κάρτα :<br>ΔΑΠΥ Παροχών<br>κού για Παροχές Υλικών<br>οθήκευση Παραστατικού του Παραστατικού Χ<br>αποθιμευση του Παραστατικού προγματοποιήθηκε επιτοχός με Αριθμό Συστήματος: 19797508                                                                                                    |
| ολίτης ΕΕ - εκτός Ελλάδας-                                                                                                    | με Κάρτα :<br>ΔΑΠΥ Παροχών<br>κού για Παροχές Υλικών<br>οθήκευση Παραστατικού Χ<br>αποθήκευση του Παραστατικού τρομματοποιήθηκε επιτοχοίς με Αριθμό Συστήματος: 1979750/5                                                                                                    |
| ολίτης ΕΕ - εκτός Ελλάδας-<br>διατογγία<br>οθμός Γνωμότισης."<br>σαγωγή Στοιχείων Παραστατι<br>μερομηνία Έγκριοης."<br>αδ. ΑΜΚΑ Ελιγική Ιστρού. "<br>οιχεία Ασφαλισμένου Ελληνι                                                                                                    | με Κάρτα :<br>ΔΑΠΥ Παροχών<br>κού για Παροχές Υλικών<br>οθήκευση Παραστατικού Χ<br>απάθ/μευση του Παραστατικού Χ<br>κού Εκτύπωση<br>κού Φορέα :                                                                                                    |
| ολίτης ΕΕ - εκτός Ελλάδας-<br>οιτος Αλάδας<br>οιτος Αλάδας<br>ο                                                                               | με Κάρτα :<br>ΔΑΠΥ Παροχών<br>κού για Παροχές Υλικών<br>οθήκευση Παραστατικού Χ<br>αποθήκευση του Παραστατικού πουματοποιήθηκε επιτοχώς με Αριθμό Συστήματος: 1979750/5<br>ΟΚ Εκτύπωση<br>κού Φαρέα :                                                                                                    |
| ολίτης ΕΕ - εκτός Ελλάδας-<br>Ο Ο Ο Ο Ο Ο Ο Ο Ο Ο Ο Ο Ο Ο Ο Ο Ο Ο Ο                                                                                                     | με Κάρτα :<br>ΔΑΠΥ Παροχών<br>κού για Παροχές Υλικών<br>οθήκευση Παραστατικού<br>αποθήκευση του Γαραστατικού ποριματοποιήθηκε επιτιχείς με Αριθμό Συστήματος: 1979750/5<br>ΟΚ Εκτύπωση<br>κού Φαρμέα :                                                                                                    |
| ολίτης ΕΕ - εκτός Ελλάδας-<br>Ο Ο Ο Ο Ο Ο Ο Ο Ο Ο Ο Ο Ο Ο Ο Ο Ο Ο Ο                                                                                                     | με Κάρτα :         ΔΑΠΥ Παροχών         κού για Παροχές Υλικών         σθήκευση Παραστατικού         κού για Παροστατικού         Κού         κού για Παροστατικού         Κού         Εκτύπωση         κού         Κού         Κού         σθήκευση Παραστατικού         Κού         Εκτύπωση         Κού |
| ολίτης ΕΕ - εκτός Ελλάδας-<br>διού του του του του του του του του του του                                                                                                    | με Κάρτα :<br>ΔΑΠΥ Παροχών<br>κού για Παροχές Υλικών<br>οθήκευση Παραστατικού<br>αποθήκευση που Παραστατικού<br>κού <sup>γ</sup> ασμάα :<br>Βιβλιάριο :                                                                                                    |